## POMIARY IMPEDANCJI I REZYSTANCJI SKÓRY WARIOGRAF

## 1. Cel

Zapoznanie się z zasadą działania wariografu i sprawdzenie jak różne stany emocjonalne człowieka mają wpływ na wyniki pomiarów. Stworzenie testu do pomiaru prawdomówności.

## 2. Przebieg pomiarów

## Pytania testowe

- Obojętne/Startowe/Końcowe proste pytania <u>dotyczące osoby badanej</u>, na które odpowiedź jest jednoznaczna (nie sprawia problemów) np. imię, nazwisko, wiek, kraj pochodzenia: Czy nazywasz się...?, Czy masz ... lat?, Czy pochodzisz z Polski?
- Kontrolne/Porównawcze proste pytania, na które odpowiedź jest jednoznaczna (nie sprawia problemów), ale <u>nie dotyczy osoby badanej i nie jest związana z istotą sprawy</u>, np. o to co widać i co jest od razu możliwe do potwierdzenia: *kolor ścian, co wisi na ścianie, czy teraz jest zima, czy dziś jest wtorek*.
- Krytyczne/Istotne newralgiczne pytania o konkretną rzecz lub sprawę, której chcemy dowieść testem prawdomówności: Czy ukradła Pani czekoladę ze sklepu? Czy uderzył Pan starszą osobę w niedzielę 20 grudnia pod Barem "Miś"?, Czy zna Pani tego mężczyznę /pokazujemy np. zdjęcie/?
- 1. Na podstawie powyższych wytycznych dotyczących poszczególnych typów pytań należy stworzyć własny test na prawdomówność i zapisać go tabeli nr 1 sprawozdania.

Uwaga: Osoba badana siada na fotelu, gdzie przeprowadzane będzie badanie tak, aby nie widzieć wyświetlanych na ekranie pytań. Zgodnie z instrukcją prowadzącego należy ostrożnie podpiąć osobie badanej czujniki, zwracając uwagę na delikatne przewody.

Po uruchomieniu programu *CPSpro Fusion*, za pomocą ikony *New Subject* (Rys.2.1.) należy wybrać nowego pacjenta, uzupełnić pola obowiązkowe: numer *ID* osoby badanej oraz First Name (Rys.1.1.) i zatwierdzić klikając ✓ (Rys.1.2.).

| ID         | 27000      | SSN       |   |             |  |
|------------|------------|-----------|---|-------------|--|
| First Name | Agata      | Middle    |   | Last Name   |  |
| DOB        | 1997-12-12 | Sex       | · | Marital     |  |
| Education  |            | Ethnicity | * | Citizenship |  |
| Street     |            |           |   |             |  |
| City       |            | State     |   | Zip         |  |
| Country    |            |           |   |             |  |
| Phone      |            | Email     |   |             |  |

Rys.1. Ekran wprowadzania danych nowego pacjenta programu CPSpro Fusion.

 Należy załadować listę pytań testowych zgodnie z instrukcją przedstawioną na rysunku 2: Templates → Questions (Rys.2.2), Load Question List → Load Question List from Template (Rys.2.3).

| Coro File View Subjects Templates A              | nalysis Tools Help                 |                            |                  |                 |      |
|--------------------------------------------------|------------------------------------|----------------------------|------------------|-----------------|------|
| 🖖 🐌 🔝 🧭 🖂 😽 💶 Question                           | ns 🗸                               |                            |                  |                 |      |
| Reports                                          |                                    |                            | _                | _               | _    |
| Restore                                          | Templates                          |                            |                  |                 |      |
| + New Question Lis                               |                                    |                            |                  |                 |      |
| QUESTION LIST New Question List                  |                                    |                            |                  |                 |      |
| LABEL TYPE ANSWE QUESTION                        |                                    |                            |                  |                 |      |
| incluse none                                     | R Load Question File               |                            |                  |                 | x    |
|                                                  | Load Question File                 |                            |                  |                 |      |
|                                                  | 🔾 🔾 🗸 🕹 🖉 Moje do                  | okumenty                   | ✓  Przesz        | ukaj: templates | P    |
|                                                  | Organizuj 👻 Nowy f                 | older                      |                  | = - 🔟           | ?    |
|                                                  | 🔶 Ulubione                         | Nazwa                      | Data modyfikacji | Тур             | Ri 🔦 |
|                                                  | 💹 Ostatnie miejsca                 | ACQT                       | 2017-11-30 10:05 | Folder plików   |      |
|                                                  | 🚺 Pobrane                          | \mu AFMGQT                 | 2017-11-30 10:05 | Folder plików   |      |
|                                                  | n Pulpit                           | Japs (                     | 2017-11-30 10:05 | Folder plików   |      |
|                                                  |                                    | BACKSTER                   | 2017-11-30 10:05 | Folder plików   |      |
|                                                  | 🥽 Biblioteki 😑                     | 鷆 сп                       | 2017-11-30 10:05 | Folder plików   |      |
|                                                  | Dokumenty                          | 👪 DLST                     | 2017-11-30 10:05 | Folder plików   | Ξ    |
|                                                  | 🌒 Muzyka                           | Ja FEDERAL                 | 2017-11-30 10:05 | Folder plików   |      |
|                                                  | Solution Contraction Contraction   | LEPET                      | 2017-11-30 10:05 | Folder plików   |      |
|                                                  | 😸 Wideo                            | 📕 ѕрот 🛛 🗸                 | 2017-11-30 10:05 | Folder plików   |      |
|                                                  |                                    | UTAH                       | 2017-11-30 10:05 | Folder plików   |      |
|                                                  | Komputer                           | 3 sekwencje test           | 2017-12-12 13:16 | Plik QUES       |      |
|                                                  | Dysk lokalny (C:)                  | ≥ test1                    | 2017-11-30 10:55 | Plik QUES       |      |
|                                                  |                                    |                            |                  |                 | _    |
|                                                  | Nazv                               | wa pliku: 3 sekwencje test | Questio          | n files (.ques) | -    |
|                                                  |                                    |                            | Otwó             | orz 🔻 Anuluj    |      |
|                                                  |                                    |                            |                  |                 |      |
| . 3                                              | ·                                  |                            |                  |                 |      |
|                                                  |                                    |                            |                  |                 |      |
| New Question   New Sequence   Load Question List | Save Question List Review Question |                            |                  |                 |      |
| Sequence 1                                       | on List from Template              |                            |                  |                 |      |
| ~ Load Questio                                   | on List from Another Subject       |                            |                  |                 |      |
| Load Empty                                       | Question List                      |                            |                  |                 |      |

Rys.2. Ekran wprowadzania listy pytań programu CPSpro Fusion.

- 4. W oknie wyboru testu należy wybrać jedną z dostępnych wersji testów *3 sekwencje test* (Rys.2.4), otworzyć (Rys.2.5) i zatwierdzić wybór klikając ✓.
- 5. Jeśli osoba badana ma założone wszystkie czujniki, należy uruchomić pomiary za pomocą ikony *RunChart*.
- 6. Przed rozpoczęciem badania należy napompować rękaw do mierzenia ciśnienia, ustawiając wartość 60 65 mmHg (Rys.3.1) i zakręcić zawór rękawa.
- 7. Badanie należy uruchomić na pomocą ikony *Begin* (Rys.3.4).
- 8. Aktualne pytanie wyświetlane jest po lewej stronie ekranu (Rys.3.2).
- 9. Przy każdym pytaniu, należy przez wciśnięcie spacji zaznaczyć moment rozpoczęcia zadawania pytania oraz moment zakończenia zadawania pytania oraz moment udzielenia odpowiedzi (spację wciskamy trzykrotnie podczas każdego pytania).
- 10. Pomiędzy pytaniami program jest blokowany ikona oznaczona 3 na rysunku 3 jest czerwona. Należy zaczekać 30 sek., aż ikona będzie ponownie zielona.
- 11. Badanie należy zakończyć klikając ikonę End Exam (Rys.3.4).
- 12. Należy wyświetlić analizę badania poprzez wybranie *Analysis*  $\rightarrow$  *Response Magnitudes*  $\rightarrow$  *Questions*  $\rightarrow$  (wszystkie pytania muszą być zaznaczone)  $\rightarrow$  *Response Magnitudes*  $\rightarrow \checkmark$ .
- 13. Pytania oraz wyniki z przeprowadzonego testu należy wpisać do sprawozdania.
- 14. Wyniki poziomu stresu uzyskane dla poszczególnych pytań z przeprowadzonego testu, należy przedstawić na wykresie w sprawozdaniu.
- 15. Na podstawie zmian poziomu stresu dla poszczególnych pytań, opisać wynik badania i wskazać, czy udało się wykazać kłamstwo.
- 16. Napisać jakie czynniki fizjologiczne i zjawiska fizyczne mierzone są podczas badania.
- 17. Określić jakie czynniki mogą mieć wpływ na dokładność przeprowadzenia doświadczenia oraz wiarygodność uzyskanych wyników.

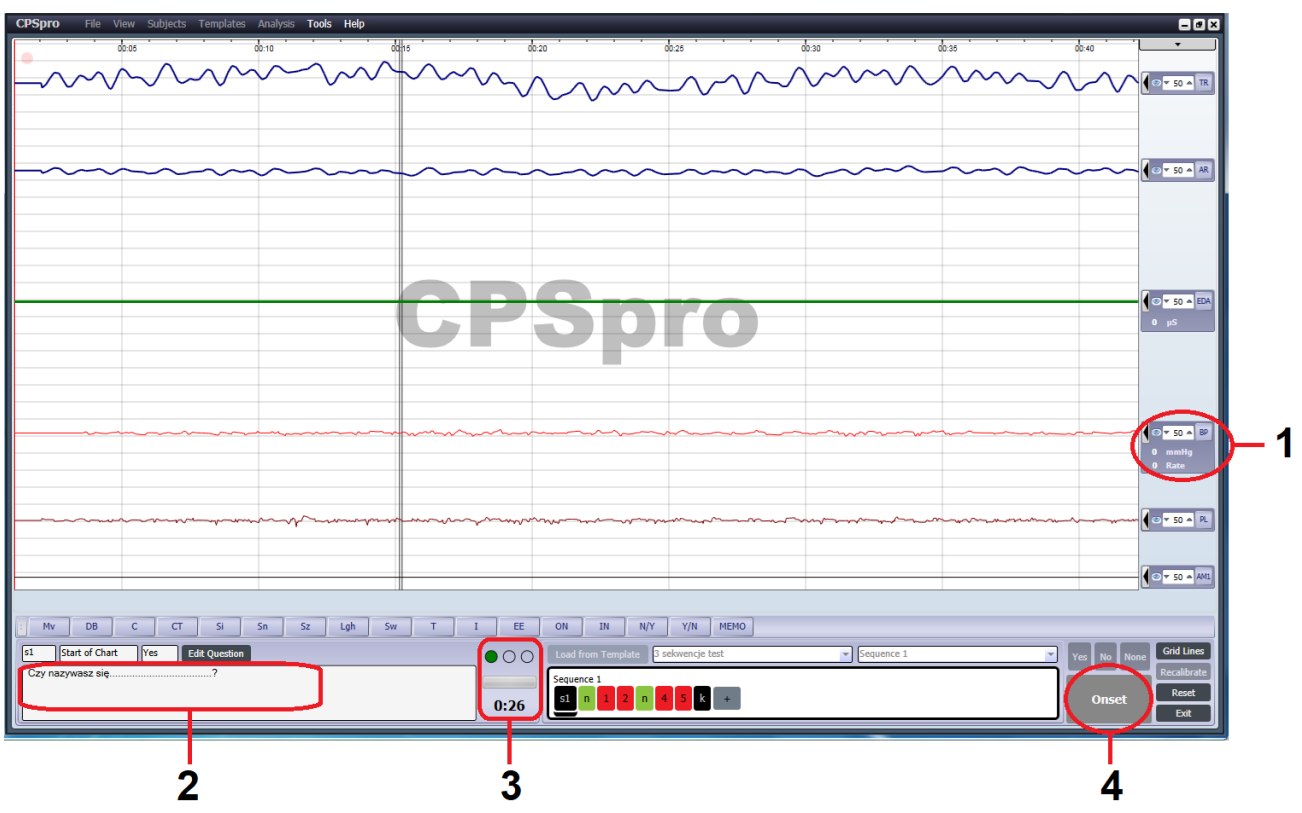

Rys.3. Ekran przeprowadzonego testu prawdomówności programu CPSpro Fusion.